360°全方位車上カメラ

## NM33D-M-PLV

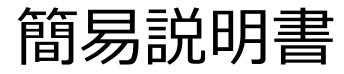

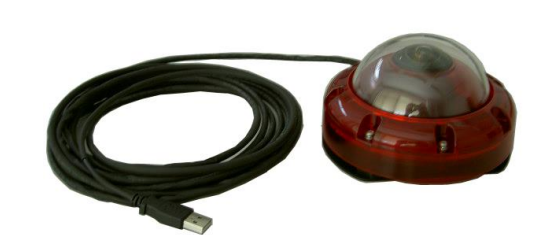

1. 動作環境

オプト株式会社

OS: Windows 7 / Windows 8.1 / Windows 10 (32 bit 版、64 bit 版)

PC: 上記 OS が正常に動作する環境

PC 画面の色数: 最高(32 ビット) 以上

動作環境: 温度: -10℃~50℃、湿度: ~80%Rh

- 2. 設置方法
- (1) カメラの装着
- ・ 車のルーフ上など、カメラを設置する場所を、中性洗剤などを使って予めクリーニングしておいて ください。油分、水分が付着していると、両面テープの粘着力が損なわれる場合があります。
- カメラを設置する場所とカメラの方向を決めてから、カメラ底部の両面テープの剥離紙を剥がし、
  設置します。両面テープにゴミ・埃が付着しないようにご注意ください。
- 両面テープは非常に強力です。設置後カメラは全く動きません。無理に横へずらそうとすると車 体を傷つけることがありますのでご注意ください。
- ・ カメラを取り外すときは、両面テープの下へ薄いプラスチックのヘラなどを挿入して、端からゆっくりと剥がしてください。
- ・ 両面テープは保守部品としてご提供しております。販売元までお問い合わせください。

(2) 車内ヘカメラケーブルを引き込む

- ・ カメラケーブル(USB、5m)は、電源供給と映像伝送を兼ねています。
- ・ カメラケーブルを窓の隙間から車内に引き入れます。ドアに挟まないでください。

- ・ 走行中にカメラケーブルがバタバタしないように、テープやクランプで簡易的にルーフ上に留めて おくことをお勧めします。
- ・ カメラケーブルを折り曲げたり、被膜を傷つけたりしないようご注意ください。
- ・ ケーブルの USB コネクタ側は防水されていません。濡らさないようご注意ください。
- ・ USB コネクタを車内の PC の USB ポートに接続します。
- 3. 映像を見る (詳しくは、Forest-Nの取扱説明書をご参照ください)
- (1) カメラ操作用アプリ (Forest-N) を立ち上げる
  - ① 付属のCDから、[Forest-N.exe]の実行ファイルをPCの任意フォルダにコピーします。
  - ② Forest-N.exe のアイコンをダブルクリックします。

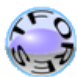

- ③ 起動すると、下記のメイン画面が表示されます。 Forest-N.exe
- ④ Start View をクリックしてください。右側に映像が表示されます。

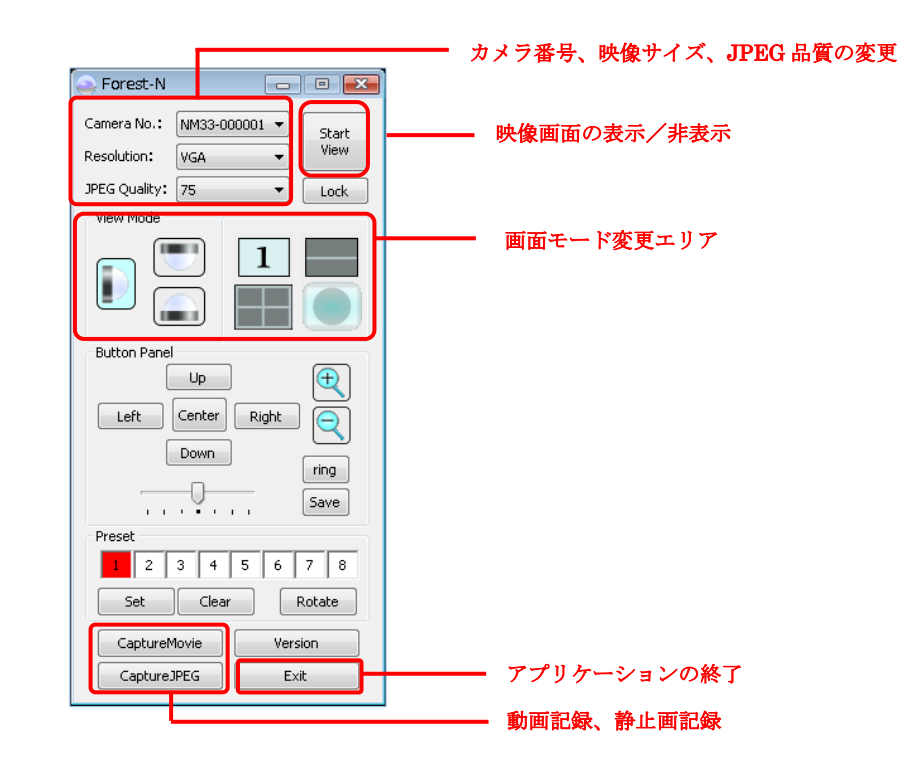

- (2) 撮影モードを設定する
  - ① 記録した映像を後で展開したい場合

映像サイズは LARGE サイズを選択します。

展開されていない 360°の丸映像(1536×1536 サイズ)が出力されます。 Resolution のコンボボックスから、〔LARGE〕を選択してください。 LARGE サイズ選択時には、画面モードの変更やカメラコントロールができません。

- ② 二分割などの展開した映像をモニターし記録する場合
  映像サイズは、VGA か QVGA サイズを選択します。
  画面モード変更エリアにて、展開モードを設定します。
  カメラの設置向きは、上向きに設定してください。(出荷時は、「上向き」です)
- (3) 録画する
  - ① メイン画面内の CaptureMovie をクリックします。
  - ② 下記、ウィンドウが開きましたら、保存先、ファイル名及びファイルの種類を選択し、動画 を保存します。ファイルの種類は、AVI file のみです。

| 🕥 名前を付けて保存                                                                                                    |          |     |         | ×      |  |
|----------------------------------------------------------------------------------------------------|----------|-----|---------|--------|--|
| 🕞 🕞 🛡 📑 C:¥Users¥Videos                                                                                                    |          |     | 検索      | ٩      |  |
| - ●  整理 マ IIII 表示 マ iii 新しいフォルダ (2)                                                                                                    |          |     |         |        |  |
| お気に入りリンク                                                                                                    | 名前       | サイズ | 更新日時    |        |  |
| 詳細 >>                                                                                                    | 🐻 サンプル ビ | デオ  |         |        |  |
| フォルダ 🗸                                                                                                    |          |     |         |        |  |
| ۲4×2×2×                                                                                                    |          |     |         |        |  |
| ▶ ピクチャ                                                                                                    |          |     |         |        |  |
| 📑 ビデオ                                                                                                    |          |     |         |        |  |
| ■ ミュージック                                                                                                    |          |     |         |        |  |
| リンク                                                                                                    |          |     |         |        |  |
| ファイル名( <u>N</u> ): untitled.avi                                                                                                    |          |     |         | •      |  |
| ファイルの種類(I): AVI file (*.avi)                                                                                                    |          |     |         |        |  |
| O フォルダの非表示  AVI file (*.avi)  AVI file (*.avi)  AVI file  AVI file (*.avi)  AVI file  AVI file | )        |     | 1#17(2) | **77UN |  |

- ③ 実際に保存されるAVIファイルのファイル名は、下記、ウィンドウで指定したファイル名の 後ろに、その時の"\_年月日\_時分秒.avi"が付加されます。
   記録される動画の容量の目安:約42MB/1分
   備考:ファイル名を指定しなければ、自動的に"年月日時分秒.avi"のファイルが生
  - 備考: リバイル名を指定しなければ、自動的に \_牛 方 日\_時 ガ 移.avi のノバイルが 成されます。
- ④ 動画保存の停止をする場合は、動画保存実行
  中は CaptureMovie ボタンが [STOP] に
  変化していますので、このボタンをクリックします。

| Preset      |         |  |  |
|-------------|---------|--|--|
| 1 2 3 4     | 5 6 7 8 |  |  |
| Set Clear   | Rotate  |  |  |
| STOP        | Version |  |  |
| CaptureJPEG | Exit    |  |  |
|             |         |  |  |

## 4. 撮影を終了する

終了する場合は、メイン画面の [×] ボタン、または、[Exit]をクリックするか、メイン画面左 上のアイコンをクリックし、メニューより [終了] を選択します。

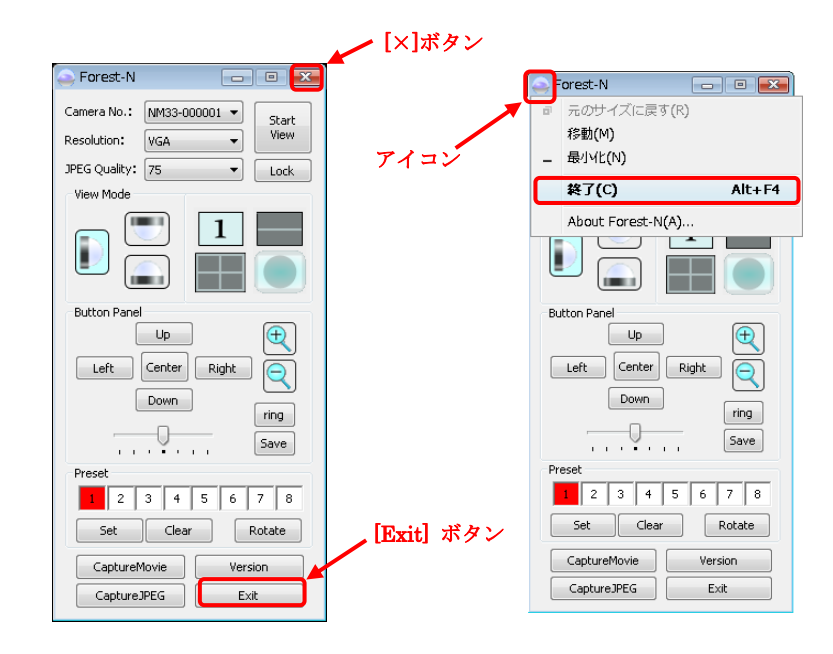

5. 録画した映像を再生する

AVI ファイルの再生が可能な汎用性のあるアプリケーションソフトで再生してください。

(Microsoft Media Player, GOM Player など)

再生の仕方は、それぞれの再生ソフトの説明書をご参照ください。